御坊市ホームページから防災行政無線の放送内容を確認する方法

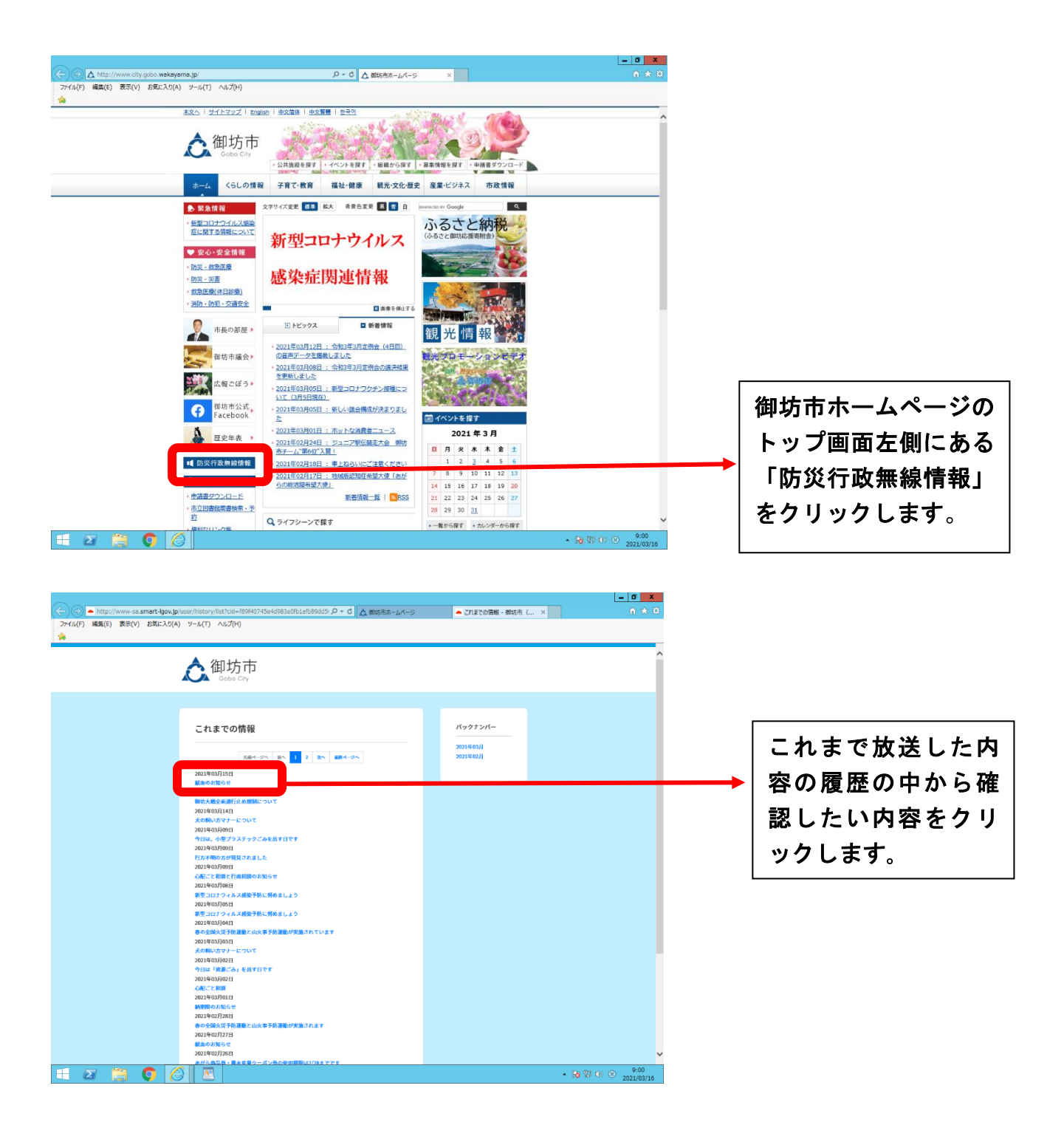